## **CONEXÃO DO PROJETOR VIA WIRELESS**

**Observação:** Ao conectar um projetor e um computador diretamente utilizando uma comunicação sem fio, a conexão entre o computador e um ponto de acesso (wi-fi) é desconectada, ou seja, não há conexão com a internet.

**1.** Faça o download do programa **EasyMP Network Projection** através do seguinte **link**.

**2.** Clique no arquivo do download e siga as instruções na tela para instalar o software.

🔩 epson16189

3. Após ligar o projetor, pressione o botão LAN na parte superior do controle remoto.

A tela de espera da LAN é projetada.

4. Inicie o programa EasyMP Network Projection em seu computador.

5. Selecione Ligação rápida e clique em OK.

Os resultados da pesquisa por projetor são exibidos.

| EasyMP Network Projection Ver.2.86                                                                                                    | $\times$ |
|----------------------------------------------------------------------------------------------------|----------|
| Seleccione modo de ligação.                                                                                                    |          |
| Ligação rápida                                                                                                    |          |
| 🔿 Ligação avançada                                                                                                    |          |
| <ul> <li>Defina o modo de ligação seleccionado como modo predefini<br/>para futuras ligações.<br/>(Não mostrar novamente esta janela.)</li> <li>OK</li> <li>Cancelar</li> </ul> | do       |

6. Caso o computador esteja conectado em um ponto de acesso, selecione o adaptador de rede Dell Wireless 1705 802.11b/g/n (2.4GHZ) e clique em OK.

Mudar LAN

| Seleccione o adaptador de rede a usar.                                                                                  |    |
|----------------------------------------------------------------------------------------------------|----|
| Intel(R) Wireless-AC 9260 160MHz<br>Microsoft Wi-Fi Direct Virtual Adapter<br>Microsoft Wi-Fi Direct Virtual Adapter #2 |    |
|                                                                                                    | ΟΚ |

7. Selecione o **projetor** com o **nome** correspondente ao **número da sala** onde você deseja se conectar e clique em **ligar**.

| leccione um proj    | ector e ligue- | ).             |                   |             |            |          |
|---------------------|----------------|----------------|-------------------|-------------|------------|----------|
| Estado              | Non            | e do projector | SSID              | Intensidade | e de sinal |          |
| Não                 | obtida         | S309           | Auto(S309-HA8D94  | <b></b>     |            |          |
| Não                 | obtida         | S310           | Auto(S310-HA8D94t |             |            |          |
|                     |                |                |                   |             |            |          |
|                     |                |                |                   |             |            |          |
|                     |                |                |                   |             |            |          |
|                     |                |                |                   |             |            |          |
|                     | Actualiza      | r lista        | Guardar no perfi  | il          | Elimin     | ar lista |
| Desactivar interr   | upção de liga  | ção            |                   |             |            |          |
| Utilizar vários vis | ores           |                |                   |             | D-C-1      |          |

8. Caso o projetor com o qual deseja se conectar não seja exibido nos resultados. faça uma pesquisa usando um dos seguintes métodos: Pesquisa automática: Pesquisa por projetor automaticamente; Pesquisa manual: Pesquisa por projetor conforme o SSID selecionando uma lista; Perfil: Pesquisa por projetor conforme um perfil guardado anteriormente.

**9.** Digite a **senha** <u>UFSC#ARU</u> (todas maiúsculas) e clique em **ligar**.

| eleccione um projector e ligue-o. |                   |                   |                      |  |  |  |  |
|-----------------------------------|-------------------|-------------------|----------------------|--|--|--|--|
| Estado                            | Nome do projector | SSID              | Intensidade de sinal |  |  |  |  |
|                                   |                   |                   |                      |  |  |  |  |
|                                   | Actualizar lista  | Guardar no perfil | Eliminar lista       |  |  |  |  |
| sactivar interrup                 | oção de ligação   |                   |                      |  |  |  |  |

EasyMP Network Projection Ver.2.86

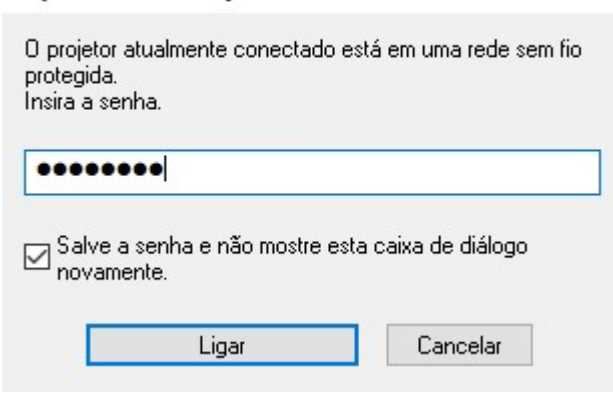

**10.** Quando uma conexão for estabelecida, a tela do computador é projetada. A seguinte barra de ferramentas do **EasyMP Network Projection** é exibida na tela do computador.

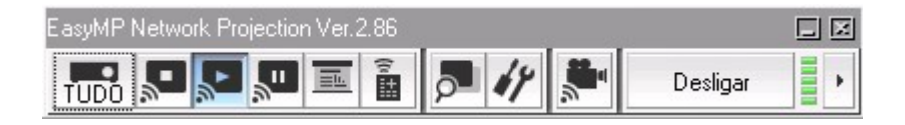